# Facturation : Les lignes Classes (Frais selon le Régime)

Les lignes Classes sont utilisées pour des frais à calculer automatiquement → lignes automatiques (donc à privilégier pour gagner du temps...)

Calcul automatique grâce à des requêtes, des formules à renseigner au niveau de la quantité ou du prix

Seules les lignes classes permettent d'appliquer des remises automatiques

Voici quelques exemples concrets de création de lignes de facturation utilisant les lignes classes pour la Restauration.

#### **1 - RESTAURATION ET PENSION AU FORFAIT**

La tarification est fixe suivant le régime et/ou la classe Exemple : un forfait Restauration annuelle à tous les demi pensionnaires 840€

un forfait pension pour les internes 2000€

#### UN SEUL COMPTE COMPTABLE

Le tarif est à renseigner sur le régime :

#### Menu Facturation/Paramétrage/Régimes

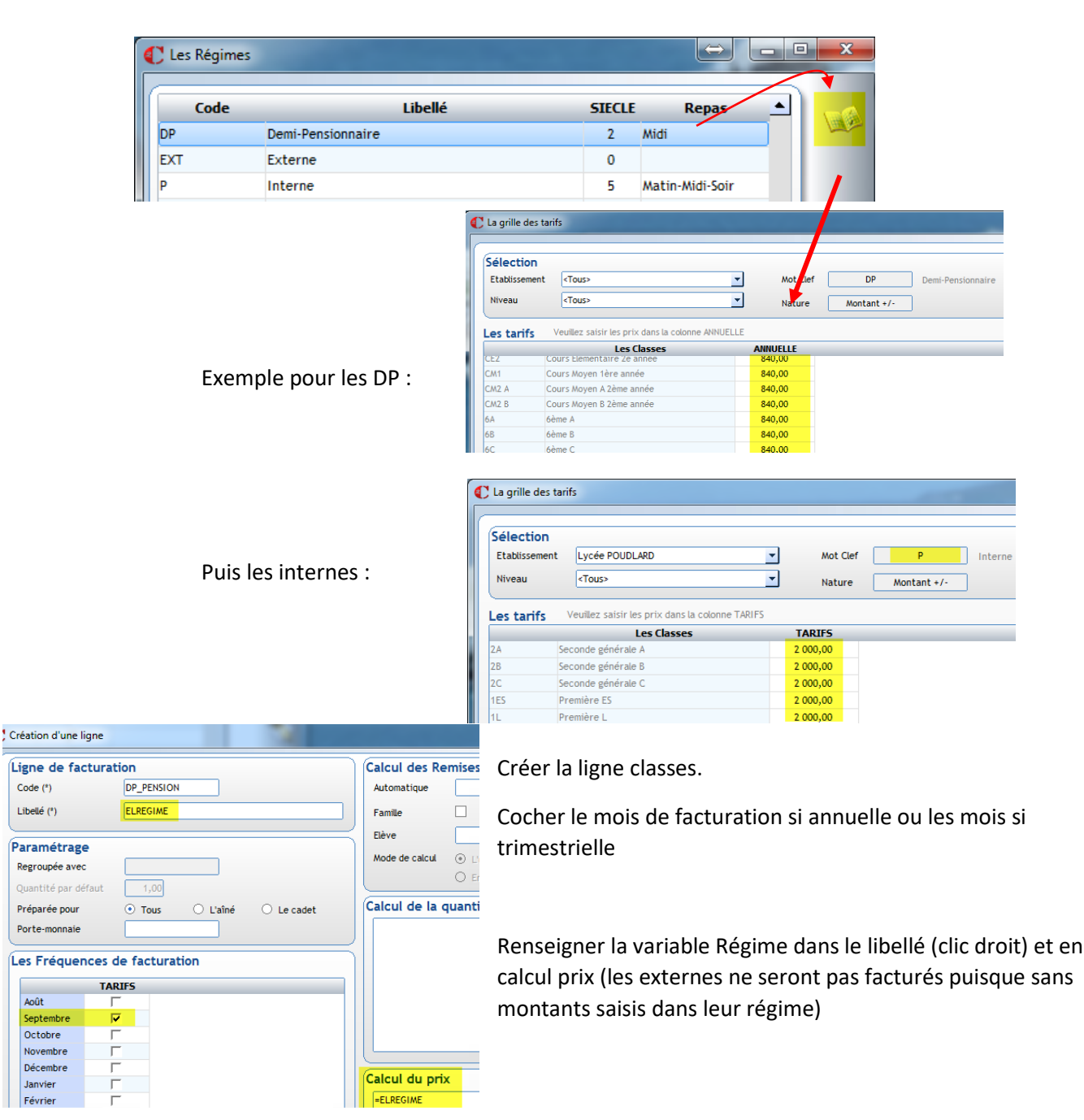

Dans le livret <sup>(1)</sup>, saisir les<u>affectations</u> comptables (pas les montants, ils sont déjà renseignés dans les régimes)

| La grille d                       | es tarits                                                                                                    |                                                   |                                             |                                                   |                                                  |         |
|-----------------------------------|----------------------------------------------------------------------------------------------------|---------------------------------------------------|---------------------------------------------|---------------------------------------------------|--------------------------------------------------|---------|
| Sélectio                          | n                                                                                                    |                                                   |                                             |                                                   |                                                  |         |
| Etablissen                        | nent <tous></tous>                                                                                                    | -                                                 | Mot Clef                                    | REST                                              | RESTAL                                           | JRATIO  |
| Niveau                            | <tous></tous>                                                                                                    | -                                                 | Nature                                      | Montant +                                         | -/-                                              |         |
|                                   | Veuillez saisir les prix dans la col                                                                                                    | onne ANNUELLE                                     |                                             |                                                   |                                                  |         |
| Les tarif                         | Veuillez saisir les prix dans la col<br>S Veuillez saisir les comptes dans l<br>Les Classes                                                                   | onne ANNUELLE<br>a colonne Compte, les po<br>ANNU | ostes analytic                              | ques dans la co                                   | lonne Analytique                                 | e<br>ue |
| Les tarif                         | Veuillez saisir les prix dans la col<br>S Veuillez saisir les comptes dans l<br>Les Classes<br>Cours Moyen A 2ème année                                       | onne ANNUELLE<br>a colonne Compte, les po<br>ANNU | ostes analytic<br>ELLE<br>706               | ques dans la co<br>Compte<br>5120                 | lonne Analytique<br>Analytiq<br>1630             | e<br>ue |
| Les tarif<br>CM2 A<br>CM2 B       | Veuillez saisir les prix dans la col<br>S Veuillez saisir les comptes dans l<br>Les Classes<br>Cours Moyen A 2ème année<br>Cours Moyen B 2ème année           | onne ANNUELLE<br>a colonne Compte, les po<br>ANNU | stes analytic<br>ELLE<br>700                | ues dans la co<br>Compte<br>120<br>120            | lonne Analytique<br>Analytiq<br>1630<br>1630     | e<br>ue |
| Les tarif<br>CM2 A<br>CM2 B<br>6A | Veuillez saisir les prix dans la col<br>S Veuillez saisir les comptes dans l<br>Les Classes<br>Cours Moyen A 2ème année<br>Cours Moyen B 2ème année<br>6ème A | onne ANNUELLE<br>a colonne Compte, les po<br>ANNU | ettes analytic<br>ELLE<br>700<br>700<br>700 | ques dans la co<br>Compte<br>5120<br>5120<br>5120 | Analytique<br>Analytique<br>1630<br>1630<br>1630 | ue      |

## **PLUSIEURS COMPTES COMPTABLES**

L'exemple précédent n'est valable que si le compte 706 est le même pour la restauration et la pension. Dans le cas contraire, exemple 70612 pour la restauration et 70613 pour la pension, il faut gérer autrement le paramétrage :

- Deux lignes classe sont nécessaires, pour distinguer la demi-pension de la pension.
- Une condition est à ajouter pour différencier les DP des pensionnaires.

#### → 1<sup>ère</sup> SOLUTION : gérer la condition par les coches repas Soir-Matin de la fiche élève

| Repas      |    |          |          |          |    |    |    |           | Terminales                          |
|------------|----|----------|----------|----------|----|----|----|-----------|-------------------------------------|
|            | Lu | Ma       | Me       | Je       | Ve | Sa | Di | Classe    | TS2 Terminale Scientifique 2        |
| Midi       | ✓  | <b>V</b> | ✓        | ✓        | ✓  |    |    | Formation | TS SVT - TERMINALE SCIENTIFIQUE SVT |
| Soir-Matin |    | <b>V</b> | <b>v</b> | <b>V</b> |    |    |    | Régime    | P - Interne                         |

si les coches n'ont pas été saisies dans votre dossier, nous consulter

ou passer par **Traitements/Modifications** scolaires pour assigner rapidement les coches Soir-matin aux seuls pensionnaires.

Le tarif est à renseigner sur le régime :

## Menu Facturation/Paramétrage/Régimes

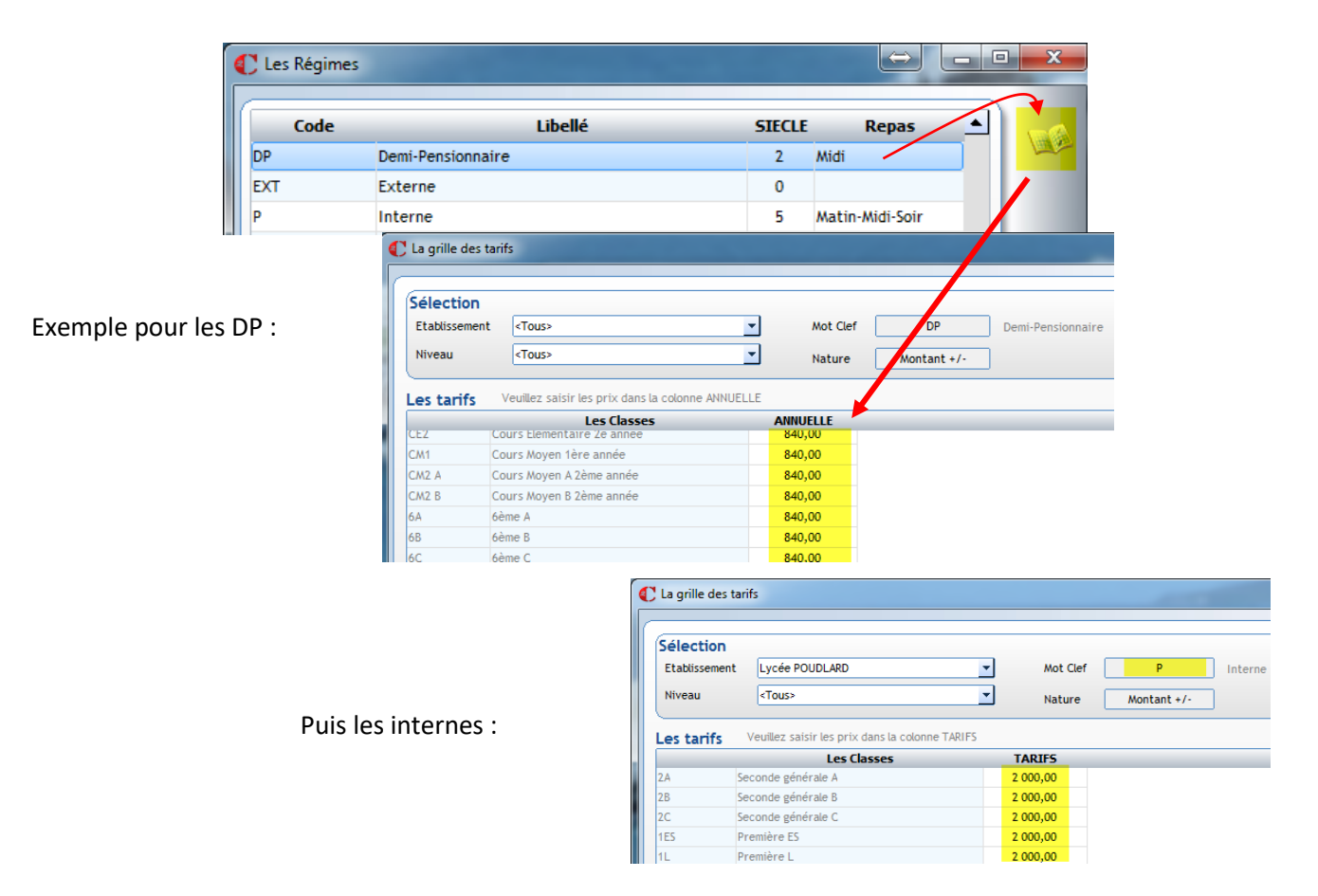

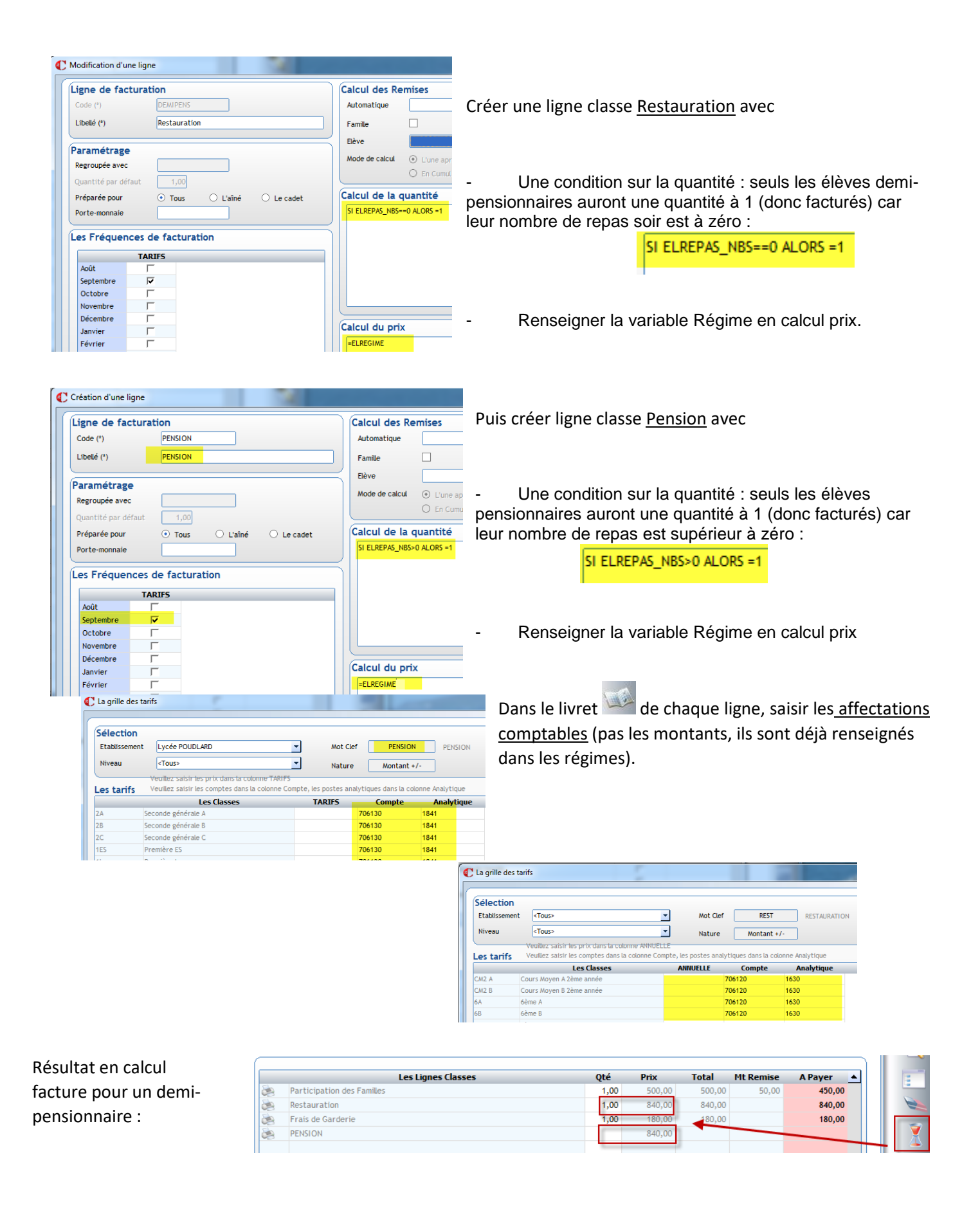

Résultat en calcul facture pour un pensionnaire :

|   | Les Lignes Classes         | Qté       | Prix     | Total    | Mt Remise | A Payer 🔺 |
|---|----------------------------|-----------|----------|----------|-----------|-----------|
| 2 | Participation des Familles | 1,00      | 500,00   | 500,00   | 50,00     | 450,00    |
|   | Restauration               | C         | 2 000,00 | 1        |           |           |
| 2 | Frais de Garderie          | 1,00      | 180,00   | 180,00   |           | 180,00    |
|   | PENSION                    | 1,00      | 2 000,00 | 2 000,00 |           | 2.000.00  |
|   |                            | · · · · · |          |          |           |           |

# → 2<sup>nde</sup> SOLUTION : gérer la condition sans les coches repas

Si passer par les coches ne vous convient pas, une autre solution est possible en utilisant les montants saisis dans les régimes.

Le tarif est toujours à renseigner sur le régime mais avec 1 euro pour les pensionnaires :

# Menu Facturation/Paramétrage/Régimes

|                    | C Les Régimes  |                     |                        |                       |                                                                                           |              |                          |      | ×                |             |
|--------------------|----------------|---------------------|------------------------|-----------------------|-------------------------------------------------------------------------------------------|--------------|--------------------------|------|------------------|-------------|
|                    | Code           |                     | Libellé                |                       | SIE                                                                                       | CLE          | Repas                    |      |                  |             |
|                    | DP             | Demi-Pensionnaire   | 9                      |                       | 2                                                                                         | 2 Mio        | di                       |      | -                |             |
|                    | EXT            | Externe             |                        |                       | 0                                                                                         | D            |                          |      | 1                |             |
|                    | Р              | Interne             |                        |                       | 5                                                                                         | 5 Ma         | tin-Midi-Soir            |      |                  |             |
| I                  |                |                     |                        |                       |                                                                                           |              |                          |      |                  |             |
|                    |                | C La grille des tar | fs                     |                       |                                                                                           |              |                          |      |                  |             |
|                    |                |                     |                        |                       |                                                                                           |              | /                        |      |                  |             |
| Exemple pour les   | DP:            | Sélection           | (Terrer                |                       | _                                                                                         |              |                          |      |                  |             |
|                    |                | Etablissement       | <10US>                 |                       |                                                                                           | MOT          | Cler DP                  | De   | emi-Pensionnaire |             |
|                    |                | Niveau              | <tous></tous>          |                       | <u> </u>                                                                                  | Nati         | ure Montant +/           | ·    |                  |             |
|                    |                | Les tarifs          | Veuillez saisir les pr | ix dans la colonne AN | NUELLE                                                                                    |              | -                        |      |                  |             |
|                    |                | Les carris          | Les                    | Classes               |                                                                                           | ANNUELLE     |                          |      |                  |             |
|                    |                | CEZ CO              | ours Elementaire Ze    | annee                 |                                                                                           | 840,00       |                          |      |                  |             |
|                    |                |                     | ours Moyen 1ere ani    | nee                   |                                                                                           | 840,00       |                          |      |                  |             |
|                    |                | CM2 B CO            | ours Moven B 2ème a    | année                 |                                                                                           | 840,00       |                          |      |                  |             |
|                    |                | 6A 6é               | eme A                  |                       |                                                                                           | 840,00       |                          |      |                  |             |
|                    |                | 6B 6é               | eme B                  | La grille des t       | arifs                                                                                     |              |                          |      |                  |             |
|                    |                | 6C 66               | eme C                  |                       |                                                                                           |              |                          |      |                  |             |
|                    |                |                     |                        | Cálastian             |                                                                                           |              |                          |      |                  |             |
|                    |                |                     |                        | Etabliccoment         | Lucós                                                                                     |              | D                        | -    | Not Clof         | D           |
|                    |                |                     |                        | Leabilistement        | Lycco                                                                                     | TOODEAN      |                          |      | mor cici         |             |
|                    |                |                     |                        | Niveau                | <tous< td=""><td>\$&gt;</td><td></td><td></td><td>Nature</td><td>Montant +/-</td></tous<> | \$>          |                          |      | Nature           | Montant +/- |
| Mais saisir 1 pour | r les pensioni | naires :            |                        | Les tarifs            | Veuillez                                                                                  | saisir les p | prix dans la colonne TAF | RIFS |                  |             |
|                    |                |                     |                        |                       |                                                                                           | Le           | s Classes                |      | TARIFS           |             |
|                    |                |                     |                        | 2A                    | Seconde g                                                                                 | générale A   |                          |      | 1,00             |             |
|                    |                |                     |                        | 28                    | Seconde g                                                                                 | générale B   |                          |      | 1,00             |             |
|                    |                |                     |                        | 155                   | première                                                                                  | generale C   |                          |      | 1.00             |             |
|                    |                |                     |                        | 1L                    | Première                                                                                  | L            |                          |      | 1,00             |             |
|                    |                |                     |                        | 151                   | Première                                                                                  | Scientifiqu  | ue 1                     |      | 1,00             |             |
|                    |                |                     |                        | 152                   | Première                                                                                  | Scientifiqu  | Je 2                     |      | 1,00             |             |
|                    |                |                     |                        |                       |                                                                                           |              |                          |      |                  |             |

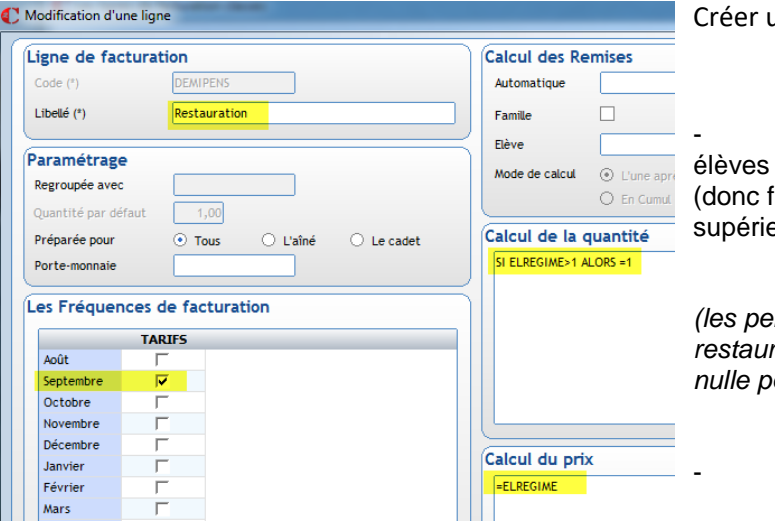

Créer une ligne classe Restauration avec

- Une condition sur la quantité : seuls les élèves demi-pensionnaires auront une quantité à 1 (donc facturés) car ils ont un tarif dans le régime supérieur à 1 :

SI ELREGIME>1 ALORS =1

(les pensionnaires ne seront pas facturés de la restauration car leur tarif régime =1, la quantité sera nulle pour eux)

Renseigner la variable Régime en calcul prix.

Dans le livret we paisir les <u>affectations comptables</u> (pas les montants, ils sont déjà renseignés dans les régimes)

| Etablissemer                 | t <tous></tous>                                                                                                    | -                                                | Mot Clef                                    | REST                                                  | RESTAURA                                   |
|------------------------------|----------------------------------------------------------------------------------------------------|--------------------------------------------------|---------------------------------------------|-------------------------------------------------------|--------------------------------------------|
| Niveau                       | <tous></tous>                                                                                                    |                                                  | Nature Montant +/                           |                                                       |                                            |
| es tarifs                    | Veuillez saisir les prix dans la c<br>Veuillez saisir les comptes dans                                                                                 | olonne ANNUELLE<br>s la colonne Compte, le       | s postes analyt                             | iques dans la co                                      | konne Analvtique                           |
| Les tarifs                   | Veuillez saisir les prix dans la c<br>Veuillez saisir les comptes dans                                                                                 | olonne ANNUELLE<br>s la colonne Compte, le       | s postes analyt                             | iques dans la co                                      | konne Analytique                           |
| Les tarifs                   | Veuillez saisir les prix dans la c<br>Veuillez saisir les comptes dans<br>Les Classes                                                                  | otonne ANNUELLE<br>s la colonne Compte, le<br>Al | s postes analyt                             | iques dans la co<br>Compte                            | konne Analytique<br>Analytique             |
| Les tarifs                   | Veuillez saisir les prix dans la c<br>Veuillez saisir les comptes dans<br>Les Classes<br>Cours Moyen A 2ème année                                      | otonne ANNUELLE<br>s la colonne Compte, le<br>Al | rs postes analyt<br>NNUELLE<br>7(           | iques dans la co<br>Compte<br>06120                   | konne Analytique<br>Analytique<br>1630     |
| Les tarifs<br>CM2 A<br>CM2 B | Veuillez saisir les prix dans la c<br>Veuillez saisir les comptes dan<br>Les Classes<br>Cours Moyen A 2ème année<br>Cours Moyen B 2ème année           | olonne ANNUELLE<br>s la colonne Compte, le<br>Al | s postes analyt<br>NUELLE<br>70<br>70       | iques dans la co<br>Compte<br>06120<br>06120          | Nonne Analytique Analytique 1630 1630      |
| CM2 A<br>CM2 B<br>6A         | Veuillez saisir les prix dans la c<br>Veuillez saisir les comptes dan<br>Les Classes<br>Cours Moyen A 2ème année<br>Cours Moyen B 2ème année<br>6ème A | otonne ANNUELLE<br>s la colonne Compte, le<br>Al | s postes analyt<br>NUELLE<br>70<br>70<br>70 | iques dans la co<br>Compte<br>06120<br>06120<br>06120 | konne Analytique Analytique 1630 1630 1630 |

| igne de fac                                                                            | turation                |           |            | Calcul des Re  | emise      |
|----------------------------------------------------------------------------------------|-------------------------|-----------|------------|----------------|------------|
| Code (*)                                                                               | PENSION                 |           |            | Automatique    |            |
| Libellé (*)                                                                            | PENSION                 |           |            | Famile         |            |
|                                                                                        |                         |           |            | Elève          |            |
| Paramétrage                                                                            | ·                       |           |            | Mode de calcul |            |
| Regroupée avec                                                                         |                         |           |            |                | O F        |
| Quantité par déf                                                                       | aut 1,00                |           |            |                | ~ ~        |
| Préparée pour                                                                          | Tous                    | 0 11-2-4  | S          | Calcul de la d | guant      |
|                                                                                        | 0 1003                  | C Laine C | ) Le cadet |                |            |
| Porte-monnaie                                                                          |                         |           | ) Le cadet | SI ELREGIME==1 | ALORS      |
| Porte-monnaie                                                                          | ces de factur           | ation     | ) Le cadet | SI ELREGIME==1 | ALORS      |
| Porte-monnaie<br>Les Fréquence                                                         | ces de factur<br>TARIFS | ation     | ) Le cadet | SI ELREGIME==1 | ALORS      |
| Porte-monnaie<br>Les Fréquent<br>Août<br>Septembre                                     | ces de factur<br>TARIFS | ration    | ) Le cadet | SI ELREGIME==1 | ALORS      |
| Porte-monnaie<br>Les Fréquence<br>Août<br>Septembre<br>Octobre                         | ces de factur           | ration    | ) Le cadet | SI ELREGIME==1 | ALORS      |
| Porte-monnaie<br>Les Fréquence<br>Août<br>Septembre<br>Octobre<br>Novembre             | ces de factur           | ation     | ) Le cadet | SI ELREGIME==1 | ALORS      |
| Porte-monnale<br>Les Fréquence<br>Août<br>Septembre<br>Octobre<br>Novembre<br>Décembre | ces de factur<br>TARIFS | ation     | ) Le cadet |                | ALORS      |
| Porte-monnaie                                                                          | Ces de factur           | ation     |            | SI ELREGIME1   | ALORS<br>X |

#### Puis créer ligne classe Pension avec

| - Une condition sur la qua<br>pensionnaires auront une quar | antité : seuls les élèves<br>ntité à 1 (donc facturés) | car ils |
|-------------------------------------------------------------|--------------------------------------------------------|---------|
| ont un tarif égal à 1 dans<br>régime :                      | SI ELREGIME==1 ALORS =1                                | leur    |

(les demi-pensionnaires ne seront pas facturés de la pension car leur tarif régime >1, la quantité sera nulle pour eux)

- Renseigner le tarif s'il est unique directement dans le calcul du prix (si le tarif diffèrent selon classe, passer par le livret, étape suivante).

Dans le livret *affectations comptables* (et les montants si différents par classe).

| Sélecti<br>Etablisse       | on<br>ment Lycée POUDLARD                                                                                    | -                                | Mot Clef                   | PENSION                                                    | PEN                                              | SION       |
|----------------------------|----------------------------------------------------------------------------------------------------|----------------------------------|----------------------------|------------------------------------------------------------|--------------------------------------------------|------------|
| Niveau                     | <tous></tous>                                                                                                |                                  | Nature                     | Montant +                                                  | +/-                                              |            |
|                            |                                                                                                    |                                  |                            |                                                            |                                                  |            |
| Les tari                   | fs Veuillez saisir les compte                                                                                | s dans la colonne Compte,        | les postes analy           | rtiques dans la co                                         | lonne Analytic                                   | line       |
| Les tari                   | fs Veuillez saisir les compte<br>Les Class<br>Seconde générale A                                             | s dans la colonne Compte,<br>ses | les postes analy<br>TARIFS | tiques dans la co<br>Compte<br>706130                      | lonne Analytic<br>Analyt<br>1841                 | jue<br>iqu |
| Les tari<br>2A<br>2B       | fs Veuïllez saisir les compte<br>Les Class<br>Seconde générale A<br>Seconde générale B                       | s dans la colonne Compte,<br>ses | ies postes analy<br>TARIFS | rtiques dans la co<br>Compte<br>706130<br>706130           | Ionne Analytic<br>Analyt<br>1841<br>1841         | ique       |
| Les tari<br>2A<br>2B<br>2C | fs Veuillez saisir les compte<br>Les Class<br>Seconde générale A<br>Seconde générale B<br>Seconde générale C | s dans la colonne Compte,<br>ses | les postes analy<br>TARIFS | rtiques dans la co<br>Compte<br>706130<br>706130<br>706130 | Ionne Analytic<br>Analyt<br>1841<br>1841<br>1841 | ique       |

Résultat en calcul facture pour un demipensionnaire :

|   | Les Lignes Classes         | Qté  | Prix     | Total  | Mt Remise | A Payer 🔺 |
|---|----------------------------|------|----------|--------|-----------|-----------|
| 2 | Participation des Familles | 1,00 | 500,00   | 500,00 | 50,00     | 450,00    |
| 2 | Restauration               | 1,00 | 840,00   | 840,00 |           | 840,00    |
| 2 | Frais de Garderie          | 1,00 | 180,00   | 180,00 |           | 180,00    |
| 2 | PENSION                    |      | 2 000,00 |        |           |           |
|   |                            |      |          |        |           |           |

Résultat en calcul facture pour un pensionnaire :

|                 | Les Lignes Classes | Qté  | Prix     | Total    | Mt Remise | A Payer 🔺 |
|-----------------|--------------------|------|----------|----------|-----------|-----------|
| Participation d | es Familles        | 1,00 | 500,00   | 500,00   | 50,00     | 450,00    |
| Restauration    |                    |      | 1,00     | 1        |           |           |
| Frais de Garder | ie                 | 1,00 | 180,00   | 180,00   |           | 180,00    |
| PENSION         |                    | 1,00 | 2 000,00 | 2 000,00 |           | 2 000,00  |

NB : les lignes à zéro ne s'impriment pas dans la facture.

# TARIF PROPORTIONNEL AU FORFAIT 1 JOUR

La tarification est forfaitaire et proportionnelle suivant le nombre de jours prévus. Facturation des élèves DP en fonction d'un forfait jour avec une tarification proportionnelle

Exemple : 1j : 100€, 2j : 200€....

| réer une li                                         | igne classes.                                                                                              | C Modification                                                                                             | d'une ligne                                                                      | 5                                  |                            |
|-----------------------------------------------------|----------------------------------------------------------------------------------------------------|----------------------------------------------------------------------------------------------------|----------------------------------------------------------------------------------|------------------------------------|----------------------------|
| ocher le m<br>nnuelle ou<br>enseigner<br>epas élève | nois de facturation si<br>u les mois si trimestrielle<br>la variable Nombre de<br>e dans la zone Quantité. | Ligne de<br>Code (*)<br>Libellé (*)<br>Paramétr<br>Regroupée a<br>Quantité pa<br>Préparée po<br>Porte-monn | facturation<br>REST<br>RESTAL<br>age<br>avec<br>r défaut 1,0<br>sur ⊙ Tou<br>aie | RATION<br>RATION<br>Ins O L'aîné O | Le cadet                   |
|                                                     |                                                                                                    | Les Fréqu<br>Septembre<br>Octobre<br>Novembre<br>Décembre<br>Janvier<br>Février<br>Mars<br>Avril           | Iences de fact                                                                   | uration                            | Calcul du prix             |
| La grille des ta                                    | arifs                                                                                                    |                                                                                                    |                                                                                  | M .                                |                            |
| Etablissement<br>Niveau                             | <tous></tous>                                                                                              | ▼ Mot C                                                                                                    | lef REST                                                                         | RESTAURATION                       | Dans le livret , saisir le |
| Les tarifs                                          | Veuillez saisir les prix dans la colonne A<br>Veuillez saisir les comptes dans la color                    | INNUELLE<br>Ine Compte, les postes a                                                                       | nalytiques dans la c                                                             | olonne Analytique                  | REPAS + les affectations   |
|                                                     | Les Classes                                                                                                | ANNUELLE                                                                                                   | Compte                                                                           | Analytique                         | <u>comptables</u>          |
| CM2 A                                               | Cours Moyen A Zeme annee                                                                                   | 100,00                                                                                                    | 706120                                                                           | 1630                               |                            |
| CM2 B                                               | Cours Moyen B 2ème année                                                                                   | 100,00                                                                                                    | 706120                                                                           | 1630                               |                            |
| 6A                                                  | 6ème A                                                                                                    | 100,00                                                                                                    | 706120                                                                           | 1630                               |                            |
| 6B                                                  | 6ème B                                                                                                    | 100,00                                                                                                    | 706120                                                                           | 1630                               |                            |
|                                                     |                                                                                                    |                                                                                                    |                                                                                  |                                    |                            |

Le libellé du frais peut être personnalisé en rajoutant les jours cochés comme variable dans le libellé de la ligne.

| Libellé (*) | RESTAURATIONEL ELREPASMIDI            |  |
|-------------|---------------------------------------|--|
|             |                                       |  |
|             | Frais de Demi Pension Lun,Mar,Jeu,Ven |  |

| Repas      |          |    |    |    |    |    |    |  |
|------------|----------|----|----|----|----|----|----|--|
|            | Lu       | Ma | Me | Je | Ve | Sa | Di |  |
| Midi       | <b>V</b> |    |    |    |    |    |    |  |
| Soir-Matin |          |    |    |    |    |    |    |  |

La tarification est forfaitaire mais NON proportionnelle au nombre de jours prévus. Facturation des élèves DP en fonction d'un forfait jour avec une tarification non proportionnelle

## Exemple : 1j : 100€, 2j : 180€....

| Ligne de facturation                                                                                                    | Calcul des Remises                                                                                                    | Créer une ligne classes.                 |
|----------------------------------------------------------------------------------------------------|----------------------------------------------------------------------------------------------------|------------------------------------------|
| Code (*) DEMIPENS                                                                                                    | Automatique                                                                                                    | C C                                      |
| Libellé (*) Frais de Demi Pension                                                                                                    | Famile                                                                                                    | Cocher le mois de facturation si         |
| Paramétrage<br>Regroupée avec                                                                                                    | Elève     Image: Second second s | annuelle ou les mois si<br>trimestrielle |
| Quantité par défaut 1,00                                                                                                    | O En Cumul                                                                                                    | timestilene                              |
| Préparée pour O Tous O L'aîné O Le cadet                                                                                                    | Calcul de la quantité                                                                                                    |                                          |
| Porte-monnaie                                                                                                    |                                                                                                    |                                          |
| Les Fréquences de facturation                                                                                                    |                                                                                                    | Renseigner la variable Nombre            |
| ANNUELLE                                                                                                    |                                                                                                    |                                          |
| Août 🔽                                                                                                    |                                                                                                    | de repas autant de fois que              |
| Septembre 🔽                                                                                                    |                                                                                                    | nácossaira, suivi du tarif               |
| Octobre                                                                                                    | ▼                                                                                                    | necessaire, suivi du tarii.              |
| Novembre J                                                                                                    |                                                                                                    |                                          |
| Jacobian Jacobian Jac | Calcul du prix                                                                                                    | A la fin de la formule, le =0            |
| Février                                                                                                    | SLELDERAS NRM1 ALOPS -100                                                                                                    |                                          |
| Mars                                                                                                    | SI ELREPAS_NBM==2 ALORS =180                                                                                                    | signifie que dans les autres cas,        |
| Avril                                                                                                    | SI ELREPAS_NBM==3 ALORS =270                                                                                                    | il mhu a maa da tarif                    |
| Mai                                                                                                    | SI ELREPAS_NBM==4 ALORS =350                                                                                                    | li n y a pas de tarif.                   |
| Juin                                                                                                    | =0                                                                                                    |                                          |
| Juillet 🔽                                                                                                    |                                                                                                    |                                          |
|                                                                                                    | Exemple SI ELREPAS_NBM==1 ALC                                                                                                    | ORS =100                                 |
| <u></u>                                                                                                    | Attention au double égal et aux esn                                                                                                    | 2025                                     |

Le libellé du frais peut être personnalisé en rajoutant

les jours cochés comme variable dans le libellé de la ligne.

| Repas      |    |    |    |          |    |    |    |  |
|------------|----|----|----|----------|----|----|----|--|
|            | Lu | Ma | Me | Je       | Ve | Sa | Di |  |
| Midi       |    |    |    | <b>V</b> |    |    |    |  |
| Soir-Matin |    |    |    |          |    |    |    |  |

Libellé (\*) RESTAURATIONEL ELREPASMIDI

Dans le livret , saisir les <u>affectations</u> <u>comptables</u> (pas les montants, ils sont déjà renseignés dans la formule)

| Sélectio                           | n                                                                                                    |                                                 |                                               |                                                           |                                                |                  |
|------------------------------------|----------------------------------------------------------------------------------------------------|-------------------------------------------------|-----------------------------------------------|-----------------------------------------------------------|------------------------------------------------|------------------|
| Etablissem                         | ent <tous></tous>                                                                                                    | -                                               | Mot Clef                                      | REST                                                      | RESTA                                          | URATIO           |
| Niveau                             | <tous></tous>                                                                                                    | -                                               | Nature                                        | Montant -                                                 | +/-                                            |                  |
|                                    | Veuillez saisir les prix dans la co                                                                                                    | Nonne ANNUELLE                                  |                                               |                                                           |                                                |                  |
| les tarifs                         | Veuillez saisir les prix dans la co<br>Veuillez saisir les comptes dans                                                                                  | olonne ANNUELLE<br>la colonne Compte, les       | s postes analy                                | tiques dans la co                                         | olonne Analytiqu                               | le               |
| Les tarifs                         | Veuillez saisir les prix dans la co<br>Veuillez saisir les comptes dans<br>Les Classes                                                                   | otonne ANNUELLE<br>la colonne Compte, le:<br>AN | s postes analy<br>INUELLE                     | tiques dans la co<br>Compte                               | olonne Analytiqu<br>Analytiq                   | ie<br>que        |
| Les tarifs                         | Veuillez saisir les prix dans la co<br>Veuillez saisir les comptes dans<br>Les Classes<br>Cours Moyen A 2ème année                                       | otonne ANNUELLE<br>la colonne Compte, le:<br>AN | s postes analy<br>INUELLE<br>7                | tiques dans la co<br>Compte<br>106120                     | olonne Analytiqu<br>Analytic<br>1630           | ie<br><b>que</b> |
| Les tarifs                         | Veuillez saisir les prix dans la co<br>Veuillez saisir les comptes dans<br>Les Classes<br>Cours Moyen A 2ème année<br>Cours Moyen B 2ème année           | otonne ANNUELLE<br>la colonne Compte, le:<br>AN | s postes analy<br>INUELLE<br>7<br>7           | tiques dans la co<br>Compte<br>06120<br>06120             | Analytiqu<br>Analytic<br>1630<br>1630          | Je<br>que        |
| Les tarifs<br>CM2 A<br>CM2 B<br>6A | Veuillez saisir les prix dans la co<br>Veuillez saisir les comptes dans<br>Les Classes<br>Cours Moyen A 2ème année<br>Cours Moyen B 2ème année<br>6ème A | otomme ANNUELLE<br>La colonne Compte, le:<br>AN | s postes analy<br>INUELLE<br>7<br>7<br>7<br>7 | tiques dans la co<br>Compte<br>106120<br>106120<br>106120 | Analytiqu<br>Analytiqu<br>1630<br>1630<br>1630 | ue<br>que        |

## APPROCHE PAR LE REGIME

Pour éviter de cocher les jours ou pour éviter de passer par une formule complexe, il est possible de créer autant de régimes que de nombres de repas semaine

Exemple Régime DP1 Demi pension 1 jour, DP2 Demi pension 2 jours...

| REGIME | CLASSE     | TARIF |
|--------|------------|-------|
| DP1    | CP CE1 CE2 | 100   |
| DP1    | CM1 CM2    | 120   |
| DP2    | CP CE1 CE2 | 190   |
| DP2    | CM1 CM2    | 210   |
|        |            |       |
|        |            |       |

Créer les régimes, menu *Tables/Régimes*. Les élèves doivent être saisis non plus en tant que demi pensionnaire mais DP1, DP2 etc.

Les jours de repas cochés dans la famille étant indépendants du régime, il faudra faire attention à la correspondance entre jours cochés et régime de l'élève.

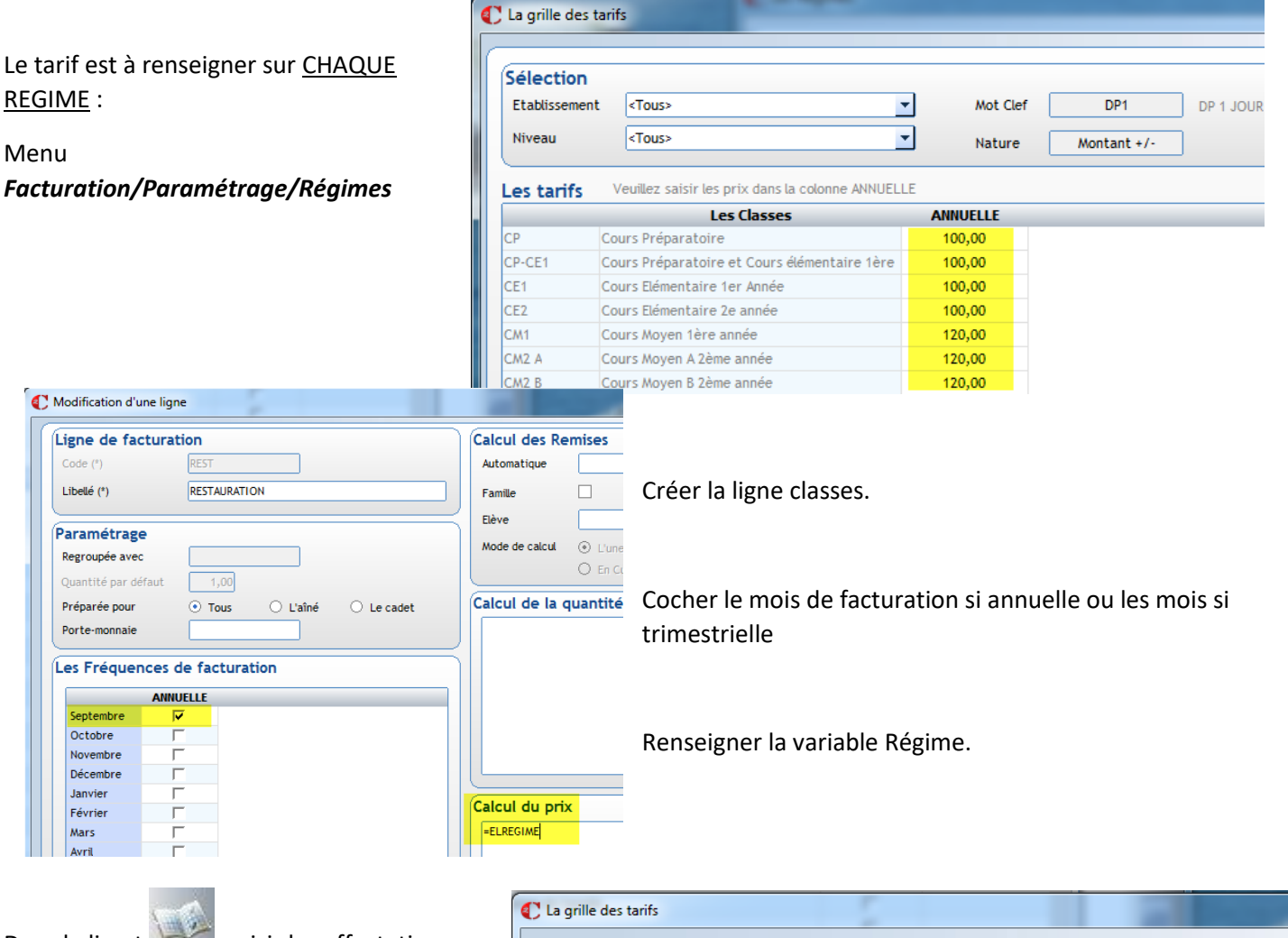

Dans le livret saisir les <u>affectations</u> <u>comptables</u> (pas les montants, ils sont déjà renseignés dans les régimes)

| Sélectio                          | n                                                                                                    |                                                             |                                               |                                                              |                                                        |
|-----------------------------------|----------------------------------------------------------------------------------------------------|-------------------------------------------------------------|-----------------------------------------------|--------------------------------------------------------------|--------------------------------------------------------|
| Etablissen                        | ent <tous></tous>                                                                                                    | •                                                           | Mot Clef                                      | REST                                                         | RESTAURATION                                           |
| Niveau                            | <tous></tous>                                                                                                    | -                                                           | Nature                                        | Montant +                                                    | +/-                                                    |
| Les tarif                         | S Veuillez saisir les prix dans<br>S Veuillez saisir les comptes                                                                               | s la colonne ANNUELLE<br>dans la colonne Compte, le         | s postes analyt                               | iques dans la co                                             | lonne Analytique                                       |
| es tarif                          | Veuillez saisir les prix dans<br>S Veuillez saisir les comptes<br>Les Classe                                                                   | s la colonne ANNUELLE<br>dans la colonne Compte, la<br>es A | s postes analyt                               | iques dans la co<br>Compte                                   | lonne Analytique<br>Analytique                         |
| Les tarif                         | Veuillez saisir les prix dans<br>Veuillez saisir les comptes<br>Les Classe<br>Cours Moyen A 2ème année                                         | s la colonne ANNUELLE<br>dans la colonne Compte, le<br>es A | es postes analyt<br>NNUELLE<br>7(             | iques dans la co<br>Compte<br>06120                          | konne Analytique<br>Analytique<br>1630                 |
| Les tarif<br>CM2 A<br>CM2 B       | Veuillez saisir les prix dans<br>s Veuillez saisir les comptes<br>Les Classe<br>Cours Moyen A 2ème année<br>Cours Moyen B 2ème année           | s la colonne ANNUELLE<br>dans la colonne Compte, le<br>es A | rs postes analyt NNUELLE 70 70 70 70          | iques dans la co<br><b>Compte</b><br>06120<br>06120          | konne Analytique Analytique 1630 1630                  |
| Les tarif<br>CM2 A<br>CM2 B<br>6A | Veuillez saisir les prix dans<br>s Veuillez saisir les comptes<br>Les Classa<br>Cours Moyen A Zème année<br>Cours Moyen B Zème année<br>6ème A | s ta colonne ANNUELLE<br>dans la colonne Compte, la<br>es A | es postes analyt<br>NNUELLE<br>70<br>70<br>70 | iques dans la co<br><b>Compte</b><br>06120<br>06120<br>06120 | konne Analytique<br>Analytique<br>1630<br>1630<br>1630 |

# APPROCHE PAR LA FORMULE

Si les tarifs varient en fonction de <u>2 critères</u> la formule devient plus complexe. Pour rester lisible, notre exemple repose sur 2 classes (CE1 et CE2) qui peuvent manger jusqu'à 4 jours par semaine

Exemple Régime DP1 Demi pension 1 jour, DP2 Demi pension 2 jours...

| REGIME | CLASSE     | TARIF |
|--------|------------|-------|
| DP1    | CP CE1 CE2 | 100   |
| DP1    | CM1 CM2    | 120   |
| DP2    | CP CE1 CE2 | 190   |
| DP2    | CM1 CM2    | 210   |
|        |            |       |

| igne de fac                                                     | turation                                                                     | Calcul des Remises                                                            |
|-----------------------------------------------------------------|------------------------------------------------------------------------------|-------------------------------------------------------------------------------|
| Code (*)                                                        | DEMIPENS                                                                     | Automatique 🔽                                                                 |
| Libellé (*)                                                     | Frais de Demi Pension ELREPASMIDI                                            | Famile                                                                        |
| <b>Paramétrage</b><br>Regroupée avec<br>Quantité par déf        | <b>e</b><br>:                                                                | Elève<br>Mode de calcul    L'une après l'autre  La plus avantageuse  En Cumul |
| Préparée pour<br>Porte-monnaie                                  | ⊙ Tous O L'aîné O Le cadet                                                   | Calcul de la quantité                                                         |
| es Fréqu <mark>en</mark>                                        |                                                                              |                                                                               |
| es Fréquen<br>Août<br>Septembre<br>Octobre<br>Novembre          | ANNUELLE<br>SI ELREPAS_NBM==1 ET ELFORM<br>Attention au double égal et aux o | MATION== FORMATION_CE1 ALORS =100                                             |
| Août<br>Septembre<br>Octobre<br>Novembre<br>Décembre<br>Janvier | ANNUELLE<br>SI ELREPAS_NBM==1 ET ELFORM                                      | ATION== FORMATION_CE1 ALORS =100 espaces Calcul du prix                       |

Renseigner la variable Nombre de repas autant de fois que nécessaire, suivi du tarif.

A la fin de la formule, le =0 signifie que dans les autres cas, il n'y a pas de tarif.

Dans le livret when a saisir les affectations comptables (pas les montants, ils sont déjà renseignés dans la formule

## **ATTENTION AUX CODES CLASSES (issus de l'import Siècle)**

| Les for | mations |                           |         |
|---------|---------|---------------------------|---------|
| Code    | Spéc.   | Libellé                   | <b></b> |
| 15 SVT  |         | PREMIERE SCIENTIFIQUE SVT |         |

1/ Si les codes classes contiennent des espaces : ces codes ne pourront pas être utilisés dans les formules.

2/ Si des formations ont la même racine : ces codes ne pourront pas être utilisés dans les formules.

| Code           | Spéc.            | Libellé              |
|----------------|------------------|----------------------|
|                |                  | TERMINALE LITTERAIRE |
| -              |                  |                      |
|                |                  |                      |
| es for         | mation           | 5                    |
| es for<br>Code | mation:<br>Spéc. | Libellé              |

## 4 - RESTAURATION SUR TROIS CRITERES "CLASSE+NB DE JOURS+GRILLE DE TARIF"

Si le tarif se base sur 3 composantes, (Classes ou UP), nombre de repas et grille de tarif, il peut être judicieux de passer par les quotients comme pour une contribution.

| ECOLE      | TARIF A | TARIF B             | TARIF C |
|------------|---------|---------------------|---------|
| DP 1 JOUR  | 120     | 170                 | 195     |
| DP 2 JOURS | 250     | 340                 | 390     |
| DP 3 JOURS | 370     | 500                 | 580     |
| DP 4 JOURS | 490     | 670                 | 780     |
|            | de      | es Quotients Elèves |         |

Les quotients étant créés au niveau paramétrage

| 200 Quot  |                       |
|-----------|-----------------------|
| Libellé 1 | Quotient contribution |
| Libellé 2 | Quotient restauration |
| Libellé 3 |                       |
|           |                       |

Créer la liste des tarifs Menu Facturation/Paramétrage/Quotient/Elèves (ou Familles) puis renseigner les tarifs.

|               | C Q                         | C Quotient restauration                     |               |          |                      |   |
|---------------|-----------------------------|---------------------------------------------|---------------|----------|----------------------|---|
|               |                             | Code                                        |               |          | Libellé              | • |
|               | DP1                         | 4                                           |               | IF A     | Libene               |   |
|               |                             | -                                           | DI ISTAN      |          |                      |   |
|               | DP1                         | в                                           | DP1J TAR      | IF B     |                      |   |
|               | _ DP1                       | с                                           | DP1J TAR      | IFC      |                      |   |
| La grille des | tarifs                      |                                             |               |          |                      |   |
|               |                             |                                             |               |          |                      |   |
| Sélection     |                             |                                             |               |          |                      |   |
| Etablissemen  | t <tous></tous>             |                                             | <b>~</b>      | Mot Cle  | ef DP1A DP1J TARIF A |   |
| Niveau        | <tous></tous>               |                                             | •             | Nature   | Montant 1-           |   |
| es tarifs     | Veuillez sais               | ir les prix dans la col                     | onne ANNUELLE |          |                      |   |
|               |                             | Les Classes                                 |               | ANNUELLE |                      |   |
| CP            | Cours Prépara               | ours Préparatoire                           |               |          | <b>_</b>             |   |
| CP-CE1        | Cours Prépara               | ours Préparatoire et Cours élémentaire 1ère |               |          |                      |   |
| CE1           | Cours Elémentaire 1er Année |                                             |               | 120,00   |                      |   |
| CE2           | Cours Elémentaire 2e année  |                                             |               | 120,00   |                      |   |
| CM1           | Cours Moyen 1ère année      |                                             | 120,00        |          |                      |   |
| CM2 A         | A Cours Moyen A 2ème année  |                                             | 120,00        |          |                      |   |
| CM2 B         | Cours Moven B 2ème année    |                                             | 120,00        |          |                      |   |

Créer la ligne "Classe". Cocher le mois de facturation si annuelle ou les mois si trimestrielle

Renseigner la variable quotient.

#### Attention de prendre le bon quotient car vous pouvez en avoir 3 pour les familles et 3 pour les élèves.

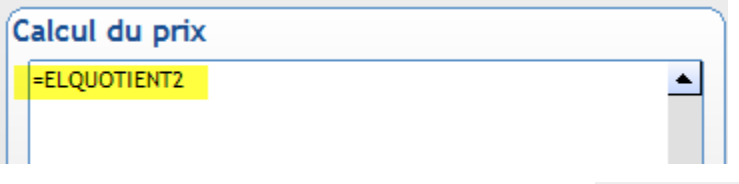

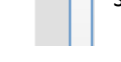

Libellé (\*)

sert à la contribution

RESTAURATION ELQUOTIENT2

ELQUOTIENT2 dans notre exemple car ELQUOTIENT1

Vous pouvez aussi personnaliser le titre de votre frais en rajoutant la variable associée au libellé du quotient.

> C La grille des tarifs Sélection Etablissement <Tous> -Mot Clef REST RESTAURATION Niveau <Tous> • Montant +/ Nature /euillez saisir les prix dans la colonne ANNUELLE Les tarifs Veuillez saisir les comptes dans la colonne Compte, les postes analytiques dans la colonne Analytique Les Classes ANNUELLE Analytique Compte CM2 A Cours Moven A 2ème année 706120 1630 CM2 B Cours Moyen B 2ème année 706120 1630 6ème A 706120 1630 6B 6ème B 706120 1630

Dans le livret , saisir les affectations comptables (pas les montants, ils sont déjà renseignés dans les quotients)

Il ne reste plus qu'à associer vos quotients sur les fiches élèves.

Seules les familles qui paient par prélèvement sont facturées au forfait. Les autres familles paient directement le self par chèque, espèce ou par Ecole directe. Exemple, facturation d'un forfait restauration de 840€ aux familles qui paient par prélèvement.

Le tarif est à renseigner sur le régime de votre choix :

## Menu Facturation/Paramétrage/Régimes

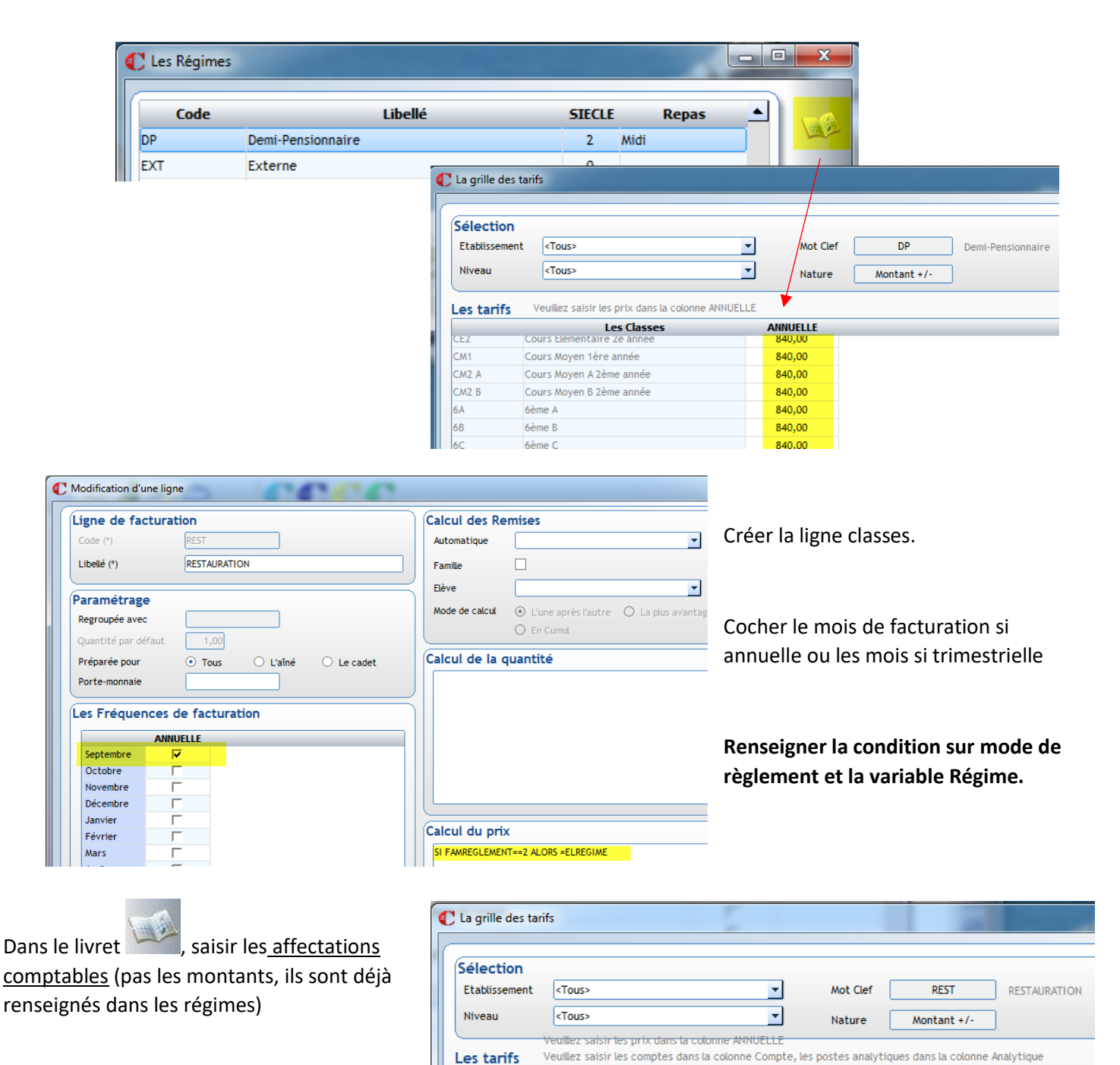

ANNUELLE

Compte

706120

706120

706120

706120

Analytique

1630

1630

1630

1630

Les Classes

Cours Moyen A 2ème année

Cours Moyen B 2ème année

6ème A

6ème B

CM2 A

CM2 B

6A